# RV130W و RV130 ىلع لجسلا تادادعإ نيوكت

### فدەلا

كاهتنا لئاسرو أطخلا لئاسرل جارخإلا تاهجو ليجستلا دعاوق لجسلا تادادعإ ددحت نكمي .ةكبشلا ىلع ةفلتخم ثادحأ ليجست متي ثيح عبتتلا تانايبو ليوختلا ىلإ ادانتسا اهليجست مت يتلا ماظنلا لئاسر ديدحت اضيأ لجسلا تادادعإل .اهتروطخ ىوتسمو ةلااسرلا ءاشنإب تماق يتلا تاليهستلا

ناكم ظفح لالخ نم ةلوهس رثكأ تاكبشلا ةرادإ دعب نع لجسلا مداوخ لعجت نأ نكمي .ةسسؤملا نيسحت لجأ نم يزكرم لكشب فيشرألا يف اهتفشرأو لئاسرلا ليجست .ةقاطلا ريودت مت وأ هجوملا نييعت ةداعإ مت اذإ اهدقف متي ال ،كلذل ةجيتنو

.RV130W و RV130 ىلع لجسلا تادادعإ نيوكت ةيفيك حرش وه دنتسملا اذه نم فدهلا

## قيبطتلل ةلباقلا ةزهجألا

• RV130

• RV130W

# جماربلا رادصإ

· v1.0.1.3

#### لجسلا تادادعإ نيوكت

ليجست < ةرادإ رتخاو بيولا نيوكتل ةدعاسملا ةادألا ىلإ لوخدلا ليجستب مق .1 ةوطخلا :لجسلا تادادعإ راطإ رهظي .لجسلا تادادعإ < لوخدلا

| Log Settings                          |                                                                                     |        |  |  |  |  |
|---------------------------------------|-------------------------------------------------------------------------------------|--------|--|--|--|--|
| Log Configuration                     | Log Configuration                                                                   |        |  |  |  |  |
| Log Mode:                             | Enable                                                                              |        |  |  |  |  |
| Log Severity for Local Log and Email: | Emergency Alert Critical Error Warning Notification Information Debugging           |        |  |  |  |  |
| Email Alert                           | Enable                                                                              |        |  |  |  |  |
|                                       | WAN up/down 🗋 Site-to-Site IPsec VPN tunnel up/down 📄 CPU overload 📄 System startup |        |  |  |  |  |
| Remote Log Server Table               |                                                                                     |        |  |  |  |  |
| Remote Log                            | ig Server Log Severity                                                              | Enable |  |  |  |  |
| No data to display                    |                                                                                     |        |  |  |  |  |
| Add Row Edit D                        | Delete                                                                              |        |  |  |  |  |
| Save Cancel                           |                                                                                     |        |  |  |  |  |
|                                       |                                                                                     |        |  |  |  |  |
|                                       |                                                                                     |        |  |  |  |  |
|                                       |                                                                                     |        |  |  |  |  |
|                                       |                                                                                     |        |  |  |  |  |
|                                       |                                                                                     |        |  |  |  |  |

ىلا لوخدلا ليجست نيكمتل enable رايتخالا ةناخ ددح ،لجسلا عضو لقح يف .2 ةوطخلا .زاهجلا

| Log Settings                          |            |                                                                               |
|---------------------------------------|------------|-------------------------------------------------------------------------------|
| Log Configuration                     |            |                                                                               |
| Log Mode:                             | 🗷 Enable   |                                                                               |
| Log Severity for Local Log and Email: | Emergency  | 🗆 Alert 🔲 Critical 🔲 Error 🗐 Warning 🗐 Notification 🗐 Information 🗐 Debugging |
| Email Alert:                          | Enable     |                                                                               |
|                                       | WAN up/dow | vn 🗌 Site-to-Site IPsec VPN tunnel up/down 🗌 CPU overload 🔲 System startup    |
| Remote Log Server Table               |            |                                                                               |
| Remote Log                            | Server I   | Log Severity                                                                  |
| No data to display                    |            |                                                                               |
| Add Row Edit De                       | lete       |                                                                               |
| Save Cancel                           |            |                                                                               |

ديربلاو يلحملا لجسلا لقحل لجسلا ةروطخ يف ةبولطملا رايتخالا تاناخ ددح .3 ةوطخلا اهليجست متي نأ ديرت يتلا ثادحألا تائف عم قفاوتي يذلا ينورتكلإلا.

| L | Log Settings        |                                 |                                                                                   |  |  |
|---|---------------------|---------------------------------|-----------------------------------------------------------------------------------|--|--|
|   | Log Configuration   |                                 |                                                                                   |  |  |
|   | Log Mode:           | Inable                          |                                                                                   |  |  |
|   | Log Severity for Lo | cal Log and Email: 🛛 📝 Emergenc | y 🗹 Alert 🗹 Critical 🗹 Error 🗹 Warning 🗹 Notification 🗹 Information 🗹 Debugging 🔵 |  |  |
|   | Email Alert:        | Enable                          |                                                                                   |  |  |
|   |                     | WAN up/do                       | own 🗌 Site-to-Site IPsec VPN tunnel up/down 🗌 CPU overload 🗌 System startup       |  |  |
|   | Remote Log Ser      | ver Table                       |                                                                                   |  |  |
|   |                     | Remote Log Server               | Log Severity                                                                      |  |  |
|   | 🗌 No data to d      | isplay                          |                                                                                   |  |  |
|   | Add Row             | Edit Delete                     |                                                                                   |  |  |
|   | Save C              | Cancel                          |                                                                                   |  |  |

ىندألاا ىلإ ىلعألاا نم بيترتب ةدورسمو يلاتلا وحنلا ىلع ةحاتملا تارايخلا ديدحت متي :ةيولوأ

.مادختسالل لباق ريغ وأ الطعم زاهجلا ناك اذإ ةلااسرلا ليجست متي — ىئراوطلا ةلاح · .تايلمعلا عيمج ىلإ ةداع ةلاسرلا ثب متي

ةلاحلا لثم ،زاهجلا يف ريطخ لطع كانه ناك اذإ ةلاسرلا ليجست متي — هيبنتلا · لمعلا نع زاهجلا تازيم عيمج اهيف فقوتت يتلا

لمع مدع لثم ،زاهجلا يف ريطخ لطع كانه ناك اذإ ةلااسرلا ليجست متي — ماه · .ديج لكشب ةيقبتملا ذفانملا لمع ءانثأ حيحص لكشب نيذفنم

دحاولا ذفنملا نوكي نأ لثم ،زاهج لخاد أطخ كانه ناك اذإ ةلاسرلا ليجست متي — أطخ · .لصتم ريغ

ثدحت نكلو ،حيحص لكشب لمعي زاهجلا ناك اذإ ةلاسرلا ليجست متي — ريذحت ∙ .ليغشتلا يف ةلكشم

ثدحي نكلو ،حيحص لكشب لمعي زاهجلا ناك اذإ ةلاسرلا ليجست متي — مالعإلا ∙ .ماظنلا راعشإ

،زاهجلا ىلع دوجوم أطخ ةلاح سيل طرش كانه ناك اذإ ةلاسرلا ليجست متي - تامولعملا · .ةصاخ ةجلاعم وأ هابتنالا بلطتي دق نكلو

 $\cdot$ ةيليصفتلا ءاطخألاا حيحصت ل $ar{}$ اسر عيمج رفوي — ءاطخألاا حيحصت.

ىلإ لقأ ةيولوأ تايوتسم يف ةعوضوملا لجسلا ةروطخ تارايخ ديدحت يدؤي :ةظحالم

.ىلءأ ةيولوأ تايوتسم مادختساب ايئاقلت اەصحفو لجسلا ةروطخ تارايخ يأ نيمضت ئراوطلا تالجس ايئاقلت ءاطخألا تالجس رايتخإ نمضتي ،لاثملا ليبس ىلع .ءاطخألا تالجس ىلإ ةفاضإلاب مزحلاو ەيبنتلاو

حامسلل نيكمت رايتخالا ةناخ ددح ،ينورتكلإلا ديربلا هيبنت لقح يف .4 ةوطخلا ىلع رثؤت دق ةنيعم تايكولس وأ ثادحأل ينورتكلإلا ديربلاب تاهيبنت لاسرإب كزاهجل .ءاطخألا حيحصت ضارغأل وأ ،نامألاو ءادألا

|   | Log Settings                          |            |                                                                                  |  |  |  |
|---|---------------------------------------|------------|----------------------------------------------------------------------------------|--|--|--|
|   | Log Configuration                     |            |                                                                                  |  |  |  |
|   | Log Mode:                             | Enable     |                                                                                  |  |  |  |
|   | Log Severity for Local Log and Email: | 🗹 Emergend | cy 🗹 Alert 🗹 Critical 🖉 Error 🕼 Warning 🕼 Notification 🖉 Information 🖉 Debugging |  |  |  |
|   | Email Alert:                          | 🗹 Enable   |                                                                                  |  |  |  |
|   |                                       | 🔲 WAN up/d | own 🔲 Site-to-Site IPsec VPN tunnel up/down 🔲 CPU overload 🔲 System startup      |  |  |  |
|   | Remote Log Server Table               |            |                                                                                  |  |  |  |
|   | Remote Lo                             | g Server   | Log Severity                                                                     |  |  |  |
|   | No data to display                    |            |                                                                                  |  |  |  |
|   | Add Row Edit Delete                   |            |                                                                                  |  |  |  |
|   |                                       |            |                                                                                  |  |  |  |
| [ | Save Cancel                           |            |                                                                                  |  |  |  |

تادادعإ نيوكت اضيأ بجي ،لماك لكشب ينورتكلإلا ديربلا تاهيبنت نيوكتل :ةظحالم <u>RV130W و RV130 ىلع ينورتكلالا ديربلا تادادعا</u> عجار .زاهجلا ىلع ينورتكلإلا ديربلا .تامولعملا نم ديزم ىلع لوصحلل

تاناخ ددح ،4 ةوطخلا يف ينورتكلإلا ديربلا هيبنت نيكمت مت اذإ (يرايتخإ) .5 ةوطخلا اهل ينورتكلإلا ديربلا تاهيبنت مالتسإ ديرت يتلا ثادحألا قباطت يتلا رايتخال.

|                    | Log Settings                          |            |                                                                                  |  |  |  |
|--------------------|---------------------------------------|------------|----------------------------------------------------------------------------------|--|--|--|
|                    | Log Configuration                     |            |                                                                                  |  |  |  |
|                    | Log Mode:                             | Enable     |                                                                                  |  |  |  |
|                    | Log Severity for Local Log and Email: | 🗷 Emergend | cy 🗹 Alert 🗹 Critical 🖉 Error 🗹 Warning 🗹 Notification 🗹 Information 🗹 Debugging |  |  |  |
|                    | Email Alert:                          | Enable     |                                                                                  |  |  |  |
|                    |                                       | WAN up/d   | own 🗹 Site-to-Site IPsec VPN tunnel up/down 🗹 CPU overload 🗹 System startup      |  |  |  |
|                    | Remote Log Server Table               |            |                                                                                  |  |  |  |
|                    | Remote Lo                             | g Server   | Log Severity                                                                     |  |  |  |
| No data to display |                                       |            |                                                                                  |  |  |  |
|                    | Add Row Edit                          | )elete     |                                                                                  |  |  |  |
|                    |                                       |            |                                                                                  |  |  |  |
| [                  | Save Cancel                           |            |                                                                                  |  |  |  |

يلاتلا وحنلا ىلع ةحاتملا تارايخلا ديدحت متي:

طابترإ ناك اذإ ينورتكلإلاا ديربلاب اهيبنت لسري — لفسألل/ىلعألل WAN ةكبش · .اضفخنم وأ اعفترم WAN ةكبش

ديربلاا ربع هيبنت لسري — لفسأل/ىلعأل IPsec عقوم ىلإ عقوم نم VPN قفن · .VPN قفن ضوافت لشف وأ ،VPN قفن لطعت وأ ،VPN قفن ءاشنإ دنع ينورتكلإلا

ناك اذإ ينورتكلإلاا ديربلاب هيبنت لسري — ةيزكرملا ةجلاعملا ةدحول دئازلا لمحلا<sup>.</sup> هيبنت لسريو ةقيقد نم رثكأل ددحملا دحلا نم ىلعأ ةيزكرملا ةجلاعملا ةدحو مادختسإ رثكأل ةيداعلا تايوتسملا ىلإ ىرخأ ةرم مادختسالا ضفخني امدنع رخآ ينورتكلإ ديرب .ةقيقد نم

اهيف متي ةرم لك يف ينورتكلإلا ديربلاب هيبنت لسري — ماظنلا ليغشت ءدب · .ماظنلا ديهمت

دعب نع لجسلا مداوخ ريرحت/ةفاضإ

.فص ةفاضإ قوف رقنا ،ديعبلا لجسلا مداخ لودج يف .1 ةوطخلا

| Remote Log Server Table |                                |  |  |  |
|-------------------------|--------------------------------|--|--|--|
|                         | Remote Log Server Log Severity |  |  |  |
|                         | No data to display             |  |  |  |
| Add Rov                 | Edit Delete                    |  |  |  |

ةرفوتملا ةديدجلا تارايخلاو لوقحلا عم ديدج فص رهظي:

|                     | Remote Log | g Server Table    |                                                                                           |        |  |
|---------------------|------------|-------------------|-------------------------------------------------------------------------------------------|--------|--|
|                     |            | Remote Log Server | Log Severity                                                                              | Enable |  |
| □ 1.1.1.1           |            | 1.1.1.1           | 🖉 Emergency 🖉 Alert 🖉 Critical 🖉 Error 🖉 Warning 🖉 Notification 🖉 Information 🗐 Debugging |        |  |
| Add Row Edit Delete |            |                   |                                                                                           |        |  |

يذلا لجسلا مداخب صاخلا IP ناونع لخدأ ،ديعبلا لجسلا مداخ دومع تحت .2 ةوطخلا .فصلا لقح يف تالجسلا عيمجتب موقيس

|   | Remote Log Server Table |                   |                                                                           |        |  |  |
|---|-------------------------|-------------------|---------------------------------------------------------------------------|--------|--|--|
|   |                         | Remote Log Server | Log Severity                                                              | Enable |  |  |
|   |                         | 192.168.1.100     | Emergency Alert Critical Error Warning Notification Information Debugging |        |  |  |
| ĺ | Add Row                 | Edit Delete       |                                                                           |        |  |  |
|   | Save Cancel             |                   |                                                                           |        |  |  |

لجسلا مداخل ةبولطملا تالجسلا ةروطخ نم ققحت ،لجسلا ةروطخ دومع تحت .3 ةوطخلا .قفاوتملا دعب نع

| Remote Log | Remote Log Server Table |                                                                                         |        |  |  |  |
|------------|-------------------------|-----------------------------------------------------------------------------------------|--------|--|--|--|
|            | Remote Log Server       | Log Severity                                                                            | Enable |  |  |  |
|            | 192.168.1.100           | Emergency V Alert V Critical V Error V Warning V Notification V Information V Debugging |        |  |  |  |
| Add Row    | Edit Delete             |                                                                                         |        |  |  |  |
| Save       | Cancel                  |                                                                                         |        |  |  |  |

مداخل ليجستلا تادادعا نيكمتل رايتخالا ةناخ ددح ،نيكمتلا دومع تحت .4 ةوطخلا .قفاوتملا ديعبلا لجسلا

| Remote Log Server Table |                   |                                                                                           |        |  |
|-------------------------|-------------------|-------------------------------------------------------------------------------------------|--------|--|
|                         | Remote Log Server | Log Severity                                                                              | Enable |  |
|                         | 192.168.1.100     | 🖉 Emergency 🗹 Alert 🗹 Critical 🖉 Error 🖉 Warning 🖉 Notification 🖉 Information 🗟 Debugging |        |  |
| Add Row                 | Edit Delete       |                                                                                           |        |  |
| Save                    | Cancel            |                                                                                           |        |  |

ديدحت ل|لخ نم ل|خدالا ددح ،نيعم ديعب لجس مداخب ةص|خل| ت|مولعمل| ريرحتل .5 ةوطخل| .ريرحت رزل| قوف رقنل|و هل ةلب|قمل| رايتخال| ةن|خ

| ſ | Remote Log Server Table |                   |              |         |  |  |
|---|-------------------------|-------------------|--------------|---------|--|--|
|   |                         | Remote Log Server | Log Severity | Enable  |  |  |
|   |                         | 192.168.1.100     |              | Enabled |  |  |
|   | Add Row                 | Edit Delete       |              |         |  |  |
|   | Save                    | Cancel            |              |         |  |  |

ەريرحت نم نكمتتل ديدج فص ءاشنإ دعب ظفح قوف رقنلا بجي :ةظحالم.

.كتادادعإ ظفحل ظفح ىلع رقنا .6 ةوطخلا

ةادألاا يف تالجسلا ضرع < ةلاحلا ىلإ لقتنا ،تالجسلا ضرع يف بغرت تنك اذإ :ماظنلا لجس لودج ضرعتو تالجسلا ضرع ةحفص حتف متي .بيولا نيوكتل ةدعاسملا

| View Logs                                                            |                                   |                                                                                           |                                     |
|----------------------------------------------------------------------|-----------------------------------|-------------------------------------------------------------------------------------------|-------------------------------------|
| System Log Table                                                     |                                   |                                                                                           | Showing 1 - 20 of 374 20 👻 per page |
| Filter: Log Severity matches Emergency Alert Critical Critical Firor | Warning 🗹 Notification 🗹 Informat | tion 🗹 Debugging 🛛 Go                                                                     |                                     |
| Log Index Log Time                                                   | Log Severity                      | Description                                                                               |                                     |
| 1 2014-09-18 12:19:40 PM                                             | err                               | syslog-ng[1962]: Connection broken to AF_INET(192.168.1.100:514), reopening in 60 seconds |                                     |
| 2 2014-09-18 12:19:40 PM                                             | debug                             | syslog: bsd: start cron to do "41 0 * * mon root /sbin/bsd check "                        |                                     |
| 3 2014-09-18 12:19:40 PM                                             | debug                             | syslog: bsd: Start bsd_cron                                                               |                                     |
| 4 2014-09-18 12:19:40 PM                                             | info                              | wI0: Disconnected WDS link with a4:18:75:e1:75:72 (Manual Mode)                           |                                     |
| 5 2014-09-18 12:19:40 PM                                             | info                              | wI0: Connected WDS link with a4:18:75:e1:75:72 (Manual Mode)                              |                                     |
| 6 2014-09-18 12:19:40 PM                                             | info                              | wI0: Connected WDS link with a4:18:75:e1:75:72 (Manual Mode)                              |                                     |
| 7 2014-09-18 12:19:40 PM                                             | info                              | wI0: Connected WDS link with a4:18:75:e1:75:72 (Manual Mode)                              |                                     |
| 8 2014-09-18 12:19:40 PM                                             | info                              | wI0: Connected WDS link with a4:18:75:e1:75:72 (Manual Mode)                              |                                     |
| 9 2014-09-18 12:19:40 PM                                             | info                              | wI0: Connected WDS link with a4:18:75:e1:75:72 (Manual Mode)                              |                                     |
| 10 2014-09-18 12:19:40 PM                                            | info                              | wI0: Connected WDS link with a4:18:75:e1:75:72 (Manual Mode)                              |                                     |
| 11 2014-09-18 12:19:40 PM                                            | info                              | wI0: Connected WDS link with a4:18:75:e1:75:72 (Manual Mode)                              |                                     |
| 12 2014-09-18 12:19:40 PM                                            | info                              | wI0: Connected WDS link with a4:18:75:e1:75:72 (Manual Mode)                              |                                     |
| 13 2014-09-18 12:19:40 PM                                            | info                              | wI0: Connected WDS link with a4:18:75:e1:75:72 (Manual Mode)                              |                                     |
| 14 2014-09-18 12:19:40 PM                                            | info                              | wI0: Connected WDS link with a4:18:75:e1:75:72 (Manual Mode)                              |                                     |
| 15 2014-09-18 12:19:40 PM                                            | info                              | wI0: Connected WDS link with a4:18:75:e1:75:72 (Manual Mode)                              |                                     |
| 16 2014-09-18 12:19:40 PM                                            | info                              | wI0: Connected WDS link with a4:18:75:e1:75:72 (Manual Mode)                              |                                     |
| 17 2014-09-18 12:19:40 PM                                            | info                              | wI0: Connected WDS link with a4:18:75:e1:75:72 (Manual Mode)                              |                                     |
| 18 2014-09-18 12:19:40 PM                                            | info                              | wI0: Connected WDS link with a4:18:75:e1:75:72 (Manual Mode)                              |                                     |
| 19 2014-09-18 12:19:40 PM                                            | info                              | wI0: Connected WDS link with a4:18:75:e1:75:72 (Manual Mode)                              |                                     |
| 20 2014-09-18 12:19:40 PM                                            | info                              | wi0: Connected WDS link with a4:18:75:e1:75:72 (Manual Mode)                              |                                     |
| Refresh Logs Clear Logs Save Log                                     | gs                                |                                                                                           | It representation Page 1 of 19 🕨 封  |

ةمجرتاا مذه لوح

تمجرت Cisco تايان تايانق تال نم قعومجم مادختساب دنتسمل اذه Cisco تمجرت ملاعل العامي عيمج يف نيم دختسمل لمعد يوتحم ميدقت لقيرشبل و امك ققيقد نوكت نل قيل قمجرت لضفاً نأ قظعالم يجرُي .قصاخل امهتغلب Cisco ياخت .فرتحم مجرتم اممدقي يتل القيفارت عال قمجرت اعم ل احل اوه يل إ أم اد عوجرل اب يصوُتو تامجرت الاذة ققد نع اهتي لوئسم Systems الما يا إ أم الا عنه يل الان الانتيام الال الانتيال الانت الما